# Guía 🗖

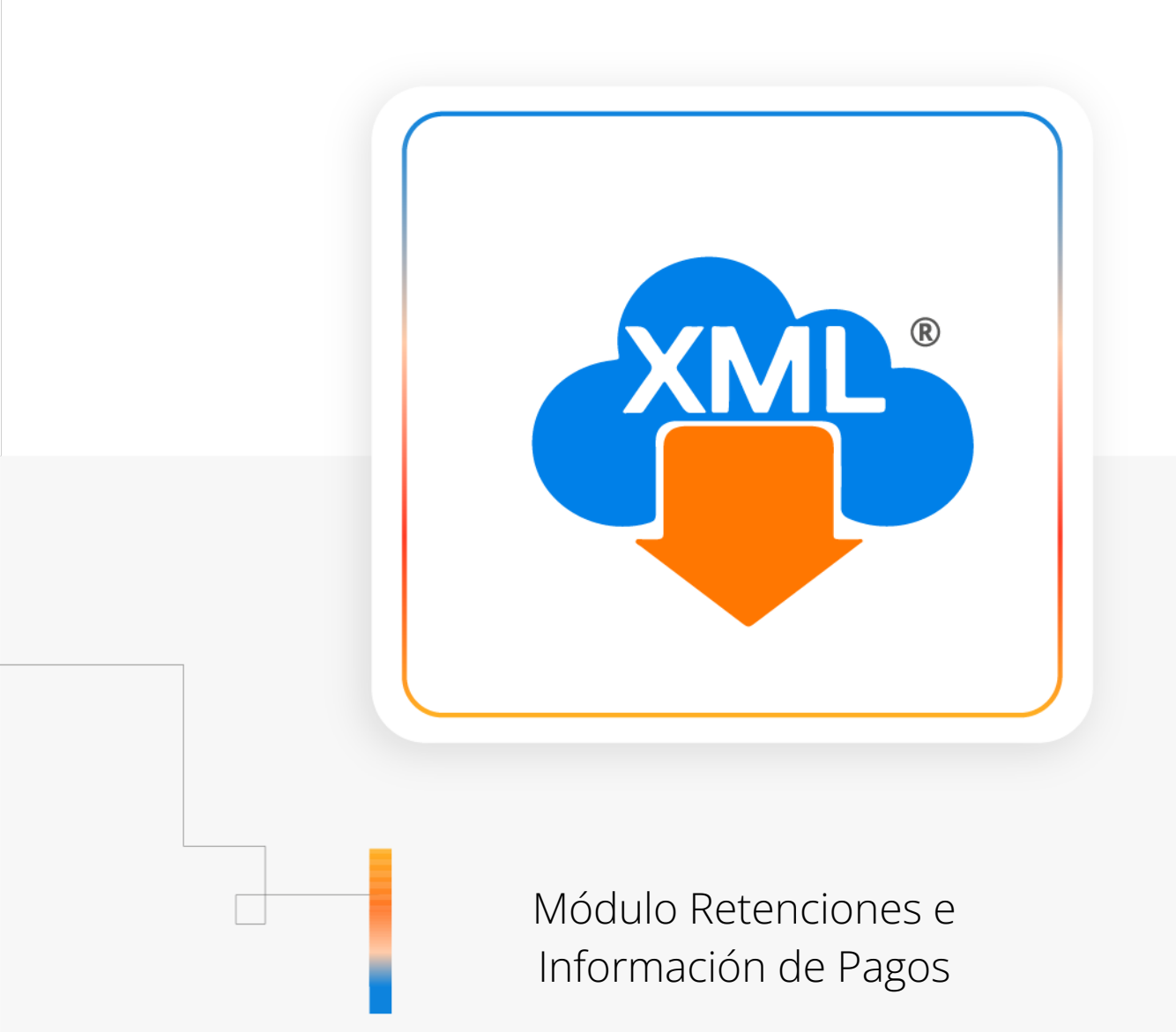

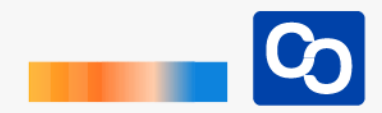

#### ¡Bienvenido!

En esta guía aprenderás a usar el Módulo de Retenciones e Información de Pagos.

# Paso 1

Entra a MiAdminXML y da clic en **"Administración de XML"** y seleccionar la el módulo **"Retenciones e Información de Pagos"** 

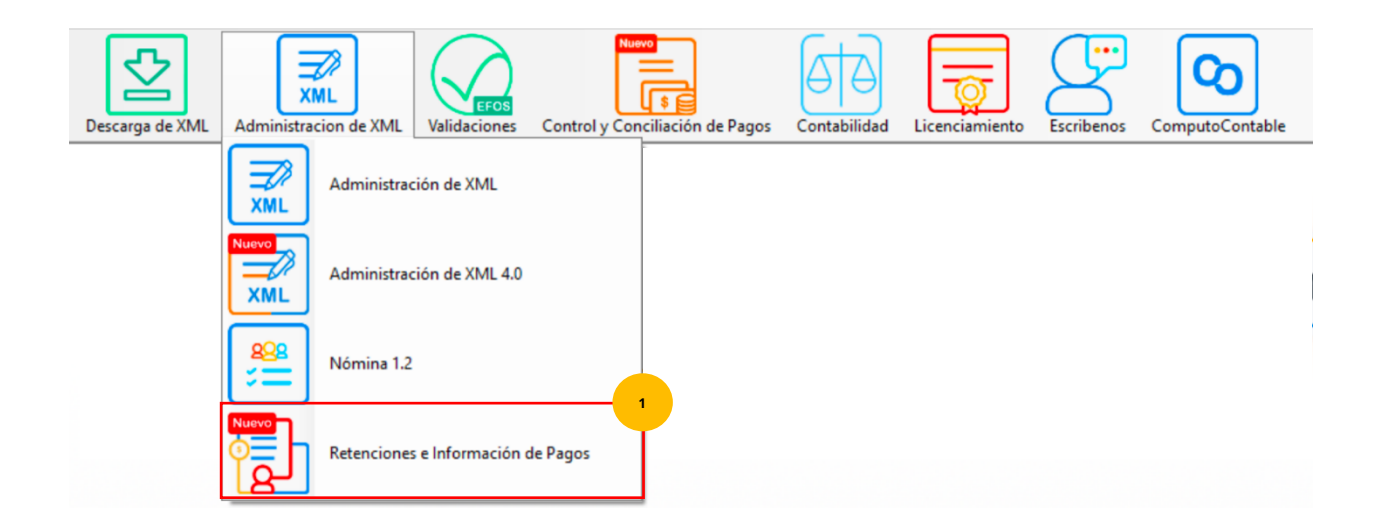

# Paso 2

Selecciona el RFC, Tipo (emitidas o recibidas), año y mes, para seleccionar el mes y da clic en **"Leer XML"** 

| nistración | de Retenciones e Info | rmación de Pagos |              |  |
|------------|-----------------------|------------------|--------------|--|
| :          | Tipo                  | Mes              | Agrupaciones |  |
|            | Emitidas<br>Recibidas | 03<br>06         |              |  |
|            |                       | 07<br>Benotes    |              |  |
|            | Año                   | Thepontos        |              |  |
|            | 2023                  |                  |              |  |
|            |                       |                  |              |  |

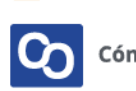

#### Paso 3

La información está categorizada con una nomenclatura inicial donde los campos que se muestran de acuerdo a la retención y al tipo de complementos. Para validar un CFDI seleccionalo y da clic en **"Verifica CFDI"** 

| Administración de Retenciones e Información de Pagos                                                                                                    |            |                           |                           |           |      |   |       |                                                                 |                                                                       | -                                  | - o ×   |              |                    |
|----------------------------------------------------------------------------------------------------|------------|---------------------------|---------------------------|-----------|------|---|-------|-----------------------------------------------------------------|-----------------------------------------------------------------------|------------------------------------|---------|--------------|--------------------|
| RFC                                                                                                    |            | Tipo Mes                  | Agrupaciones              |           |      |   |       |                                                                 |                                                                       |                                    |         | 2            | Leer directorios   |
|                                                                                                    |            | Recibidas 01<br>02        |                           |           |      |   |       |                                                                 |                                                                       |                                    |         |              |                    |
|                                                                                                    |            | 03                        |                           |           |      |   |       |                                                                 |                                                                       |                                    |         | ׺            | Exportar a Ex      |
|                                                                                                    |            | Año                       |                           |           |      |   |       |                                                                 |                                                                       |                                    |         | X.           | Guardar a E        |
|                                                                                                    |            | 2021                      |                           |           |      |   |       |                                                                 |                                                                       |                                    |         |              |                    |
|                                                                                                    |            |                           |                           |           |      |   |       |                                                                 |                                                                       |                                    |         |              | Verifica CFDi      |
| Buscar p                                                                                                    | ior        | dentro del c              | ampo Verificado o Asoc    | V O. Buss | ar [ |   |       |                                                                 |                                                                       |                                    |         |              | Abrir XML          |
| References Restouces Restouces and the restouces and the restouces |            |                           |                           |           |      |   |       |                                                                 |                                                                       |                                    |         |              |                    |
|                                                                                                    | Verificado | Fecha Expedicion          | Fecha Timbrado            | Folio     | UUID |   | Clave | Descripcion                                                     | Tipo Retencion                                                        | Complementos                       | REC E ^ |              | Localizar XML      |
|                                                                                                    | 0 ASOC     | 2020-01-02T23:47:26-06:00 | 2020-01-02T23:47:27       |           |      | 2 | 26    |                                                                 | 26 - Servicios mediante Plataformas Tecnológicas                      | Servicios Plataformas Tecnologicas |         | $\mathbb{Z}$ | Verificado ó Asoc. |
| •                                                                                                    |            | 2020-01-09T15:28:52-05:00 | 2020-01-09T15:28:53-06:00 |           |      | c | 08    | ENAJENACION DE BIENES INMUEBLES CONSIGNADA EN ESCRITURA PUBLICA | 08 - Enajenación de bienes inmuebles consignada en escritura pública. | -                                  |         | C.           | Copiar Ruta(s) XML |
|                                                                                                    |            | 2020-01-20T13:31:00-05:00 | 2020-01-20T13:31:01-06:00 |           |      | 0 | 38    | ENAJENACION DE BIENES INMUEBLES CONSIGNADA EN ESCRITURA PUBLICA | 08 - Enajenación de bienes inmuebles consignada en escritura pública. |                                    |         | E            |                    |
|                                                                                                    |            | 2020-01-25T00:03:50-06:00 | 2020-01-26T02:43:07       |           |      | 1 | 16    |                                                                 | 16 - Intereses.                                                       | Intereses                          |         | LS.          | Renombrar XML      |
|                                                                                                    |            | 2020-01-25T00:03:50-06:00 | 2020-01-26T02:43:07       | 1         |      | 1 | 17    |                                                                 | 17 - Arrendamiento en fideicomiso.                                    | Arrendamientoenfideicomiso         |         | e            | XML Externos       |
|                                                                                                    |            | 2020-01-28T14:37:29-05:00 | 2020-01-28T14:37:29-06:00 |           |      | c | 38    | ENAJENACION DE BIENES INMUEBLES CONSIGNADA EN ESCRITURA PUBLICA | 08 - Enajenación de bienes inmuebles consignada en escritura pública. |                                    |         |              |                    |
|                                                                                                    |            | 2020-01-28T14:37:45-05:00 | 2020-01-28T14:37:45-06:00 |           |      | 0 | 8     | ENAJENACION DE BIENES INMUEBLES CONSIGNADA EN ESCRITURA PUBLICA | 08 - Enajenación de bienes inmuebles consignada en escritura pública. |                                    |         | X            | Cancelar           |
|                                                                                                    |            | 2020-01-28T17:22:59-05:00 | 2020-01-28T17:23:00-06:00 |           |      | C | 8     | ENAJENACION DE BIENES INMUEBLES CONSIGNADA EN ESCRITURA PUBLICA | 08 - Enajenación de bienes inmuebles consignada en escritura pública. |                                    |         | G            | Escribenos         |
|                                                                                                    |            | 2020-01-28T17:52:43-05:00 | 2020-01-28T17:52:44-06:00 |           |      | c | 38    | ENAJENACION DE BIENES INMUEBLES CONSIGNADA EN ESCRITURA PUBLICA | 08 - Enajenación de bienes inmuebles consignada en escritura pública. |                                    |         | 2            |                    |
|                                                                                                    |            | 2020-01-31T14:28:49-05:00 | 2020-01-31T14:28:50-06:00 |           |      | 0 | 38    | ENAJENACION DE BIENES INMUEBLES CONSIGNADA EN ESCRITURA PUBLICA | 08 - Enajenación de bienes inmuebles consignada en escritura pública. |                                    |         | C            | Video Manual       |
|                                                                                                    |            | 2020-02-04T12:06:37-05:00 | 2020-02-04T12:06:37-06:00 |           |      | c | 38    | ENAJENACION DE BIENES INMUEBLES CONSIGNADA EN ESCRITURA PUBLICA | 08 - Enajenación de bienes inmuebles consignada en escritura pública. |                                    |         | 6            | Cerrar             |
|                                                                                                    |            | 2020-02-04T12:32:26-05:00 | 2020-02-04T12:32:27-06:00 |           |      | c | 38    | ENAJENACION DE BIENES INMUEBLES CONSIGNADA EN ESCRITURA PUBLICA | 08 - Enajenación de bienes inmuebles consignada en escritura pública. |                                    | .       |              | ·                  |
|                                                                                                    |            | 2020-02-04T13:45:26-05:00 | 2020-02-04T13:45:27-06:00 |           |      | c | 38    | ENAJENACION DE BIENES INMUEBLES CONSIGNADA EN ESCRITURA PUBLICA | 08 - Enajenación de bienes inmuebles consignada en escritura pública. |                                    |         |              |                    |
|                                                                                                    |            | 2020-02-04T14:14:40-05:00 | 2020-02-04T14:14:40-06:00 |           |      | c | 98    | ENAJENACION DE BIENES INMUEBLES CONSIGNADA EN ESCRITURA PUBLICA | 08 - Enajenación de bienes inmuebles consignada en escritura pública. |                                    |         |              |                    |
|                                                                                                    |            | 2020-02-04T14:14:55-05:00 | 2020-02-04T14:14:56-06:00 |           |      | c | 98    | ENAJENACION DE BIENES INMUEBLES CONSIGNADA EN ESCRITURA PUBLICA | 08 - Enajenación de bienes inmuebles consignada en escritura pública. |                                    |         |              |                    |
|                                                                                                    |            | 2020-02-04T15:03:12-05:00 | 2020-02-04T15:03:13-06:00 |           |      | c | 98    | ENAJENACION DE BIENES INMUEBLES CONSIGNADA EN ESCRITURA PUBLICA | 08 - Enajenación de bienes inmuebles consignada en escritura pública. |                                    |         |              |                    |
|                                                                                                    |            | 2020-02-04T15:27:54-05:00 | 2020-02-04T15:27:55-06:00 | 4         |      |   | 38    | ENAJENACION DE BIENES INMUEBLES CONSIGNADA EN ESCRITURA PUBLICA | 08 - Enajenación de bienes inmuebles consignada en escritura pública. |                                    |         |              |                    |
|                                                                                                    |            | 2020-02-04T20:11:30-06:00 | 2020-02-04T20:11:30       | 1         |      | 2 | 26    |                                                                 | 26 - Servicios mediante Plataformas Tecnológicas                      | Servicios Plataformas Tecnologicas | ~       |              |                    |

# Paso 4

Te abrirá una ventana en dónde tienes que agregar los campos Folio Fiscal, RFC del emisor, RFC del receptor, utiliza las teclas Ctrl C y Ctrl V para copiar y pegar la información, cuando termines introduce el código capcha y da clic en "**Verifica CFDi de Retenciones**"

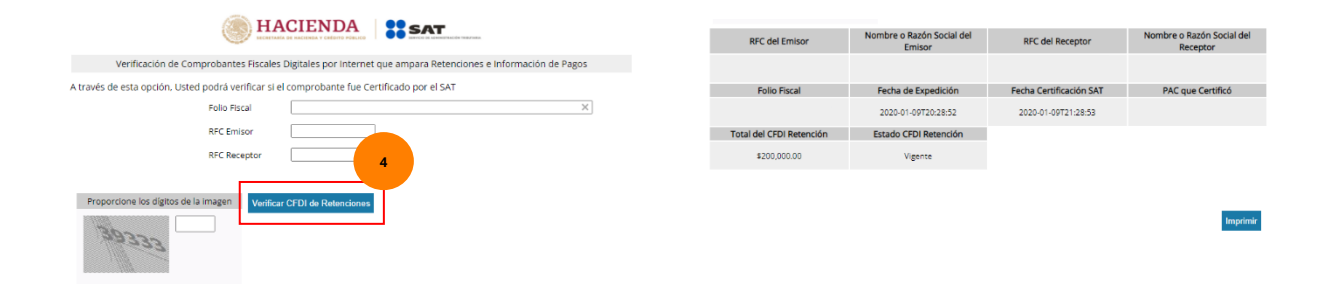

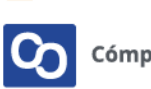

Te desplegará la información de la verificación del CFDi de retenciones seleccionado

#### Paso 5

Para crear un reporte da clic en "Exportar a Excel"

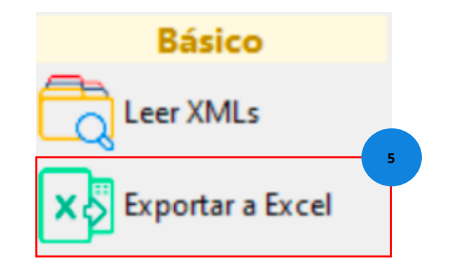

### Paso 6

Selecciona el lugar en donde lo vas a guardar.

| ← → × ↑ 🗖 > Este equipo > Escritorio       | √ Ö | Buscar en Escritori | 0        | Q |
|--------------------------------------------|-----|---------------------|----------|---|
| Organizar 🔻 Nueva carpeta                  |     |                     | -        | ? |
| >  OneDrive - Person                       |     |                     |          | ^ |
| 🗸 📃 Este equipo                            |     |                     |          |   |
| > 🖊 Descargas                              |     |                     |          |   |
| > 🔠 Documentos                             |     |                     |          |   |
| > 📃 Escritorio                             |     |                     |          |   |
| > 📰 Imágenes                               |     |                     |          |   |
| > 🎝 Música                                 |     |                     |          |   |
| > 🧊 Objetos 3D                             |     |                     |          |   |
| > 🔢 Videos                                 |     |                     |          |   |
| > 🏪 Disco local (C:)                       |     |                     |          |   |
|                                            |     |                     |          | ~ |
| Nombre de archivo: Reporte_220113_163140_9 |     |                     |          | ~ |
| Tipo: Excel File (*.xlsx)                  |     |                     |          | ~ |
|                                            |     |                     |          |   |
|                                            |     |                     |          |   |
| ∧ Ocultar carpetas                         |     | Guardar             | Cancelar |   |

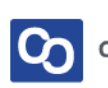

#### Paso 8

Y listo! Tendrás tu reporte dinámico de Excel con la información deseada.

| <b>₽</b> 5-0- <b>8</b> | i -                              |                                      |                                        | Reporte_22                            | 0113_163140_9      | 9 - Excel                                                     | 100 - 100 X             |                                                                   |                                          |  |  |
|------------------------|----------------------------------|--------------------------------------|----------------------------------------|---------------------------------------|--------------------|---------------------------------------------------------------|-------------------------|-------------------------------------------------------------------|------------------------------------------|--|--|
| Archivo Inicio         | Insertar Diseño de página        |                                      |                                        |                                       |                    |                                                               |                         |                                                                   | Iniciar sesión 🔉 Compartir               |  |  |
| Pegar<br>Portapapeles  | Calibri • 11 •<br>N K <u>S</u> • | A* A* = = = ↔ .<br>• ▲ • = = = € 5 = | Ajustar texto     Combinar y centrar * | General<br>\$ ~ % 000 % %<br>Número 5 | Normal<br>Celda de | Bueno Incorrecto Neutra co Celda vincul Entrada Notas Estilos | Cálculo<br>Salida       | Insertar Eliminar Formato<br>Cetdas                               | Ordenary Buscary<br>filtrar seleccionar* |  |  |
|                        |                                  |                                      |                                        |                                       |                    |                                                               |                         |                                                                   |                                          |  |  |
| A1 •                   | X Verificad                      | o o Asoc                             | 2                                      |                                       |                    | 6                                                             |                         |                                                                   |                                          |  |  |
| 1 Verificado o Aso     | Eacha Expedicion                 | Fecha Timbrado                       | Folio                                  | E LUUD                                | Clave              | Description                                                   |                         | TinoRetencion                                                     |                                          |  |  |
| 2                      | 2020-01-02722-47-26-06-00        | 2020-01-02722:47:27                  | 10110                                  | 0015                                  | 26                 | Description                                                   |                         | 26 - Servicios mediante Plataformas Te                            | mológicas                                |  |  |
| 3                      | 2020-01-02125-47-20-00-00        | 2020-01-02125-97.27                  |                                        |                                       | 08                 | ENA IENACION DE RIENES INMUERI ES CONSIGNAI                   | A EN ESCRITURA PURUCA   | 08 - Englengrión de bienes inmuebles o                            | consignada en escritura núbl             |  |  |
| 4                      | 2020-01-20T13:31:00-05:00        | 2020-01-20T13:31:01-06:00            |                                        |                                       | 08                 | ENAIENACION DE BIENES INMUEBLES CONSIGNAL                     | A EN ESCRITURA PUBLICA  | 08 - Enaienación de bienes inmuebles consignada en escritura públ |                                          |  |  |
| 5                      | 2020-01-25700-03-50-06-00        | 2020-01-26702:43:07                  |                                        |                                       | 16                 |                                                               | A EN ESCHITOION TODEICH | 16 - Intereses                                                    | ionsignada en esentara paor              |  |  |
| 6                      | 2020-01-25700:03:50-06:00        | 2020-01-26T02:43:07                  |                                        |                                       | 17                 |                                                               |                         | 17 - Arrendamiento en fideicomiso.                                |                                          |  |  |
| 7                      | 2020-01-28T14:37:29-05:00        | 2020-01-28T14:37:29-06:00            |                                        |                                       | 08                 | ENAIENACION DE RIENES INMUERI ES CONSIGNAI                    | A EN ESCRITURA PUBLICA  | 08 - Enaienación de bienes inmuebles o                            | onsignada en escritura públ              |  |  |
| 8                      | 2020-01-28T14:37:45-05:00        | 2020-01-28T14:37:45-06:00            |                                        |                                       | 08                 | ENAJENACION DE BIENES INMUEBLES CONSIGNAI                     | A EN ESCRITURA PUBLICA  | 08 - Enaienación de bienes inmuebles o                            | onsignada en escritura públ              |  |  |
| 9                      | 2020-01-28T17:22:59-05:00        | 2020-01-28T17:23:00-06:00            |                                        |                                       | 08                 | ENAJENACION DE BIENES INMUEBLES CONSIGNAI                     | A EN ESCRITURA PUBLICA  | 08 - Enalenación de bienes inmuebles o                            | onsignada en escritura públ              |  |  |
| 10                     | 2020-01-28T17:52:43-05:00        | 2020-01-28T17:52:44-06:00            |                                        |                                       | 08                 | ENAIENACION DE BIENES INMUEBLES CONSIGNAL                     | A EN ESCRITURA PUBLICA  | 08 - Enaienación de bienes inmuebles o                            | onsignada en escritura públ              |  |  |
| 11                     | 2020-01-31T14:28:49-05:00        | 2020-01-31T14:28:50-06:00            |                                        |                                       | 08                 | ENAJENACION DE BIENES INMUEBLES CONSIGNAL                     | A EN ESCRITURA PUBLICA  | 08 - Enaienación de bienes inmuebles o                            | consignada en escritura públ             |  |  |
| 12                     | 2020-02-04T12:06:37-05:00        | 2020-02-04T12:06:37-06:00            |                                        |                                       | 08                 | ENAJENACION DE BIENES INMUEBLES CONSIGNAI                     | A EN ESCRITURA PUBLICA  | 08 - Enalenación de bienes inmuebles o                            | onsignada en escritura públ              |  |  |
| 13                     | 2020-02-04T12:32:26-05:00        | 2020-02-04T12:32:27-06:00            |                                        |                                       | 08                 | ENAIENACION DE BIENES INMUEBLES CONSIGNAL                     | A EN ESCRITURA PUBLICA  | 08 - Enaienación de bienes inmuebles o                            | onsignada en escritura públ              |  |  |
| 14                     | 2020-02-04T13:45:26-05:00        | 2020-02-04T13:45:27-06:00            |                                        |                                       | 08                 | ENAIENACION DE BIENES INMUEBLES CONSIGNAL                     | A EN ESCRITURA PUBLICA  | 08 - Enaienación de bienes inmuebles o                            | onsignada en escritura públ              |  |  |
| 15                     | 2020-02-04T14:14:40-05:00        | 2020-02-04T14:14:40-06:00            |                                        |                                       | 08                 | ENAJENACION DE BIENES INMUEBLES CONSIGNAI                     | A EN ESCRITURA PUBLICA  | 08 - Englenación de bienes inmuebles o                            | onsignada en escritura públ              |  |  |
| 16                     | 2020-02-04T14:14:55-05:00        | 2020-02-04T14:14:56-06:00            |                                        |                                       | 08                 | ENAIENACION DE BIENES INMUEBLES CONSIGNAL                     | A EN ESCRITURA PUBLICA  | 08 - Enaienación de bienes inmuebles o                            | onsignada en escritura públ              |  |  |
| 17                     | 2020-02-04T15:03:12-05:00        | 2020-02-04T15:03:13-06:00            |                                        |                                       | 08                 | ENAJENACION DE BIENES INMUEBLES CONSIGNAI                     | DA EN ESCRITURA PUBLICA | 08 - Enaienación de bienes inmuebles o                            | consignada en escritura públ             |  |  |
| 18                     | 2020-02-04T15:27:54-05:00        | 2020-02-04T15:27:55-06:00            |                                        |                                       | 08                 | ENAJENACION DE BIENES INMUEBLES CONSIGNAI                     | A EN ESCRITURA PUBLICA  | 08 - Englenación de bienes inmuebles o                            | consignada en escritura públ             |  |  |
| 19                     | 2020-02-04T20:11:30-06:00        | 2020-02-04T20:11:30                  |                                        |                                       | 26                 |                                                               |                         | 26 - Servicios mediante Plataformas Te                            | cnológicas                               |  |  |
| 20                     | 2020-02-05T11:26:24-05:00        | 2020-02-05T11:26:25-06:00            |                                        |                                       | 08                 | ENAJENACION DE BIENES INMUEBLES CONSIGNAI                     | A EN ESCRITURA PUBLICA  | 08 - Enaienación de bienes inmuebles o                            | consignada en escritura públ             |  |  |
| 21                     | 2020-02-05T11:45:30-05:00        | 2020-02-05T11:45:30-06:00            |                                        |                                       | 08                 | ENAJENACION DE BIENES INMUEBLES CONSIGNAI                     | A EN ESCRITURA PUBLICA  | 08 - Englenación de bienes inmuebles o                            | consignada en escritura públ             |  |  |
| 22                     | 2020-02-05T12:18:02-05:00        | 2020-02-05T12:18:02-06:00            |                                        |                                       | 08                 | ENAJENACION DE BIENES INMUEBLES CONSIGNAI                     | A EN ESCRITURA PUBLICA  | 08 - Enalenación de bienes inmuebles o                            | onsignada en escritura públ              |  |  |
| 23                     | 2020-02-05T13:43:54-05:00        | 2020-02-05T13:43:55-06:00            |                                        |                                       | 08                 | ENAJENACION DE BIENES INMUEBLES CONSIGNAI                     | A EN ESCRITURA PUBLICA  | 08 - Enaienación de bienes inmuebles o                            | consignada en escritura públ             |  |  |
| 24                     | 2020-02-05T13:44:06-05:00        | 2020-02-05T13:44:06-06:00            |                                        |                                       | 08                 | ENAJENACION DE BIENES INMUEBLES CONSIGNAI                     | A EN ESCRITURA PUBLICA  | 08 - Enaienación de bienes inmuebles o                            | consignada en escritura públ             |  |  |
| 25                     | 2020-02-05T14:02:32-05:00        | 2020-02-05T14:02:33-06:00            |                                        |                                       | 08                 | ENAJENACION DE BIENES INMUEBLES CONSIGNAI                     | A EN ESCRITURA PUBLICA  | 08 - Enajenación de bienes inmuebles o                            | consignada en escritura públ             |  |  |
| 26                     | 2020-02-05T14:02:43-05:00        | 2020-02-05T14:02:43-06:00            |                                        |                                       | 08                 | ENAJENACION DE BIENES INMUEBLES CONSIGNAI                     | A EN ESCRITURA PUBLICA  | 08 - Enaienación de bienes inmuebles o                            | consignada en escritura públ             |  |  |
| 27                     | 2020-02-06T14:22:59-05:00        | 2020-02-06T14:23:00-06:00            |                                        |                                       | 08                 | ENAJENACION DE BIENES INMUEBLES CONSIGNAI                     | A EN ESCRITURA PUBLICA  | 08 - Enaienación de bienes inmuebles                              | consignada en escritura públ             |  |  |
| 28                     | 2020-02-06T14:39:06-05:00        | 2020-02-06T14:39:08-06:00            |                                        |                                       | 08                 | ENAJENACION DE BIENES INMUEBLES CONSIGNAI                     | A EN ESCRITURA PUBLICA  | 08 - Enajenación de bienes inmuebles o                            | consignada en escritura públ             |  |  |
| 29                     | 2020-02-06T15:43:14-05:00        | 2020-02-06T15:43:14-06:00            |                                        |                                       | 08                 | ENAJENACION DE BIENES INMUEBLES CONSIGNAI                     | DA EN ESCRITURA PUBLICA | 08 - Enaienación de bienes inmuebles o                            | consignada en escritura públ             |  |  |
| 30                     | 2020-02-06T17:17:28-05:00        | 2020-02-06T17:17:28-06:00            |                                        |                                       | 08                 | ENAJENACION DE BIENES INMUEBLES CONSIGNAI                     | DA EN ESCRITURA PUBLICA | 08 - Enaienación de bienes inmuebles o                            | consignada en escritura públ             |  |  |
| 31                     | 2020-02-06T17:22:32-05:00        | 2020-02-06T17:22:33-06:00            |                                        |                                       | 08                 | ENAJENACION DE BIENES INMUEBLES CONSIGNAI                     | A EN ESCRITURA PUBLICA  | 08 - Englenación de bienes inmuebles o                            | consignada en escritura públ             |  |  |
| 32                     | 2020-02-06T17:45:37-05:00        | 2020-02-06T17:45:37-06:00            |                                        |                                       | 08                 | ENAJENACION DE BIENES INMUEBLES CONSIGNAI                     | DA EN ESCRITURA PUBLICA | 08 - Enalenación de bienes inmuebles o                            | consignada en escritura públ             |  |  |
| 33                     | 2020-02-07T10:54:06-05:00        | 2020-02-07T10:54:06-06:00            |                                        |                                       | 08                 | ENAJENACION DE BIENES INMUEBLES CONSIGNAI                     | A EN ESCRITURA PUBLICA  | 08 - Enajenación de bienes inmuebles o                            | consignada en escritura públ             |  |  |
| 34                     | 2020-02-07T11:07:53-05:00        | 2020-02-07T11:07:53-06:00            |                                        |                                       | 08                 | ENAJENACION DE BIENES INMUEBLES CONSIGNAI                     | A EN ESCRITURA PUBLICA  | 08 - Enajenación de bienes inmuebles o                            | consignada en escritura públ             |  |  |
| 35                     | 2020-02-07T12:33:28-05:00        | 2020-02-07T12:33:28-06:00            |                                        |                                       | 08                 | ENAJENACION DE BIENES INMUEBLES CONSIGNAI                     | A EN ESCRITURA PUBLICA  | 08 - Enajenación de bienes inmuebles o                            | consignada en escritura públ             |  |  |
| 36                     | 2020-02-07T16:47:28-05:00        | 2020-02-07T16:47:28-06:00            |                                        |                                       | 08                 | ENAJENACION DE BIENES INMUEBLES CONSIGNAI                     | A EN ESCRITURA PUBLICA  | 08 - Enajenación de bienes inmuebles o                            | consignada en escritura públ             |  |  |
| 27                     | 2020-02-07117-06-22-05-00        | 2020-02-07117-06-22-06-00            |                                        | 1                                     | 08                 | ENA IENACION DE RIENES INMUERI ES CONSIGNAI                   | A EN ESCRITURA DURUCA   | 08 - Ensienación de hienes inmuebles d                            | nnsimada en escritura núbl 🔻             |  |  |
| XM                     | L (+)                            |                                      |                                        |                                       |                    | : 4                                                           |                         | 222 1991 1777                                                     | •                                        |  |  |

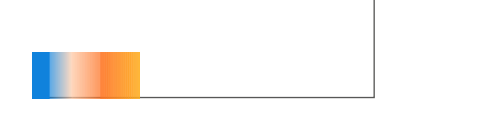

# ¿Necesitas ayuda?

Llámanos a nuestro número de atención telefónica

771 285 0074

Horario de Atención

Lunes a viernes: 9:00 a 14:00 y de 15:00 a 18:00

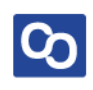